# 2017 SEINAN GAKUIN 西南学院大学図書館ガイドブック

# UNIVERSITY LIBRARY GUIDE BOOK

**沙**西南学院大学

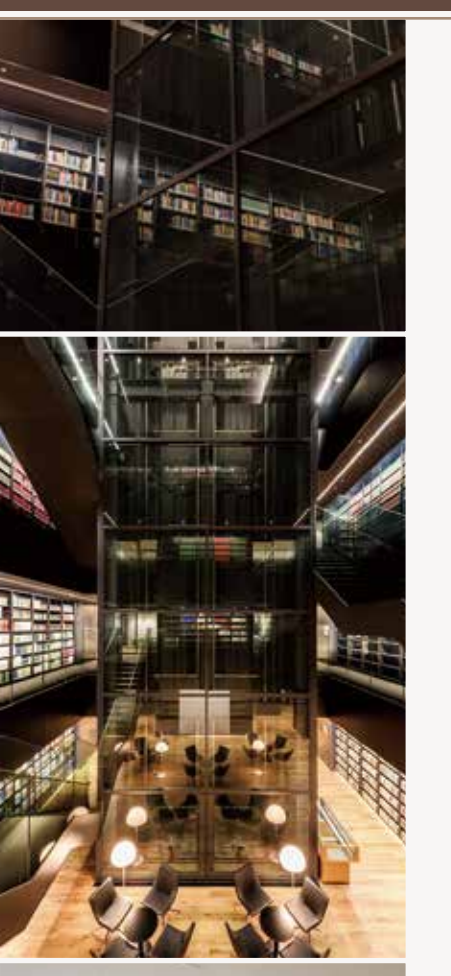

7

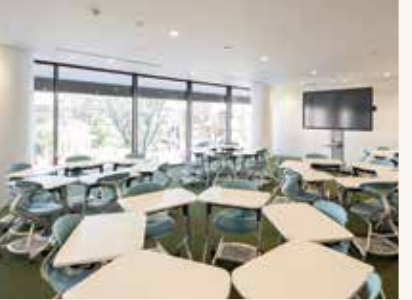

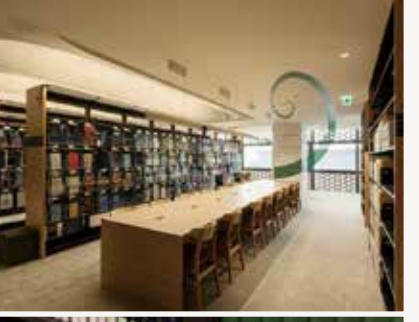

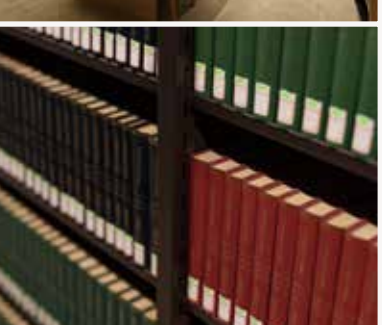

# 目 次

図書館には本や雑誌をはじめ、視聴覚資料やデータベースといった様々 な資料があります。また、ラーニングサポートデスクやグループ学習室 といった、皆さんの学びをサポートする様々な施設もあり、多くのサー ビスを提供しています。図書館を使いこなすことで効率良く学習を進め ることができるはずです。

このガイドブックに図書館の基本的な利用方法をまとめていますので、まずは様々なサービスを利用してみてください。そして卒業までに、ぜひ図 書館を使いこなせるようになりましょう!

| 、・退館の方法 …                                   |                 | P1  |
|---------------------------------------------|-----------------|-----|
| 階総合カウンター                                    |                 | P1  |
| 記・返却・更新・                                    | 予約              | P2  |
| 動貸出機の利用                                     | 方法              | Р3  |
|                                             | ▶資料の探し方         | P4  |
| PACの利用力法 -                                  | →探している資料が図書館にない | P4  |
| ?架場所について                                    |                 | Ρ5  |
| 巻きまた (11) (11) (11) (11) (11) (11) (11) (11 | ▶請求記号を見て本を探そう   | P6  |
|                                             | →棚での本の探し方       | Ρ7  |
|                                             | →借りている資料の確認     | P8  |
| Iyopac ——                                   | ▶資料の予約          | P8  |
|                                             | ▶図書館にない文献の取寄せ   | Ρ9  |
| 誌の利用方法                                      |                 | P10 |
| 間の利用方法                                      |                 | P11 |
| 子資料の利用方                                     | 法               | P12 |
| ヮーニング・サポー                                   | トエリア            | P14 |
| ファレンス・サー                                    | ビス              | P15 |
| 書館ホームペー                                     | ジ               | P15 |
|                                             | →プレゼンテーションエリア   | P16 |
|                                             | ▶グループ学習室        | P16 |
|                                             | ▶視聴ブース          | P16 |
| 、施設2000                                     | ▶国際機関資料室        | P17 |
| 仍也言又亦曰ノ                                     | ▶マイクロ書庫         | P17 |
|                                             | ▶貴重書庫           | P17 |
|                                             | ▶プリントラボ         | P17 |
|                                             | →休憩スペース         | P17 |

# 入・退館の方法

①入退館ゲートの読み取り部に学生証をかざしてください。②ゲートが開きます。

 
 ・学生証は1秒以上しっかりとかざしてください。
 ・ ・学生証を忘れた場合は入館できません。

 退館時にゲートのアラームが鳴ったらカウンターまで 一度戻ってください。
 貸出手続きをせずに図書館の資料を持ち出そうとすると ゲートがロックされます。

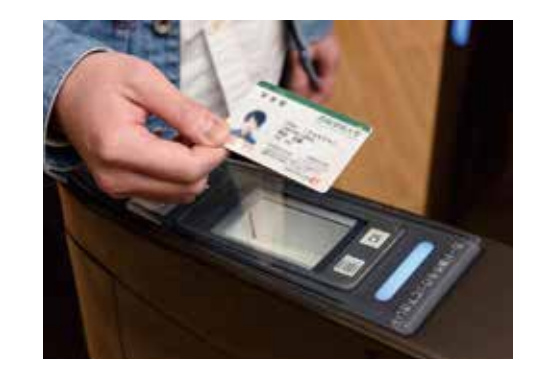

# 1階総合カウンター

図書館の総合窓口です。図書館の利用について何かわからないことがあれば、 お気軽に総合カウンターへお尋ねください。

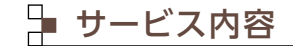

図書館には1階総合カウンターの他、2階にラーニングサポートデスク(P.14)、4階に自動書庫出納ステー ション(P.5)を設置しており、いずれのカウンターでも利用についての相談を受け付けていますが、相談内容 によって、各カウンターをご案内することがあります。

#### 主なサービス

2階ラーニングサポートデスク… 論文やレポート作成の相談、 施設利用予約、備品貸出 等 4階自動書庫出納ステーション… 自動書庫に収蔵している資料の 出庫請求・受取 等

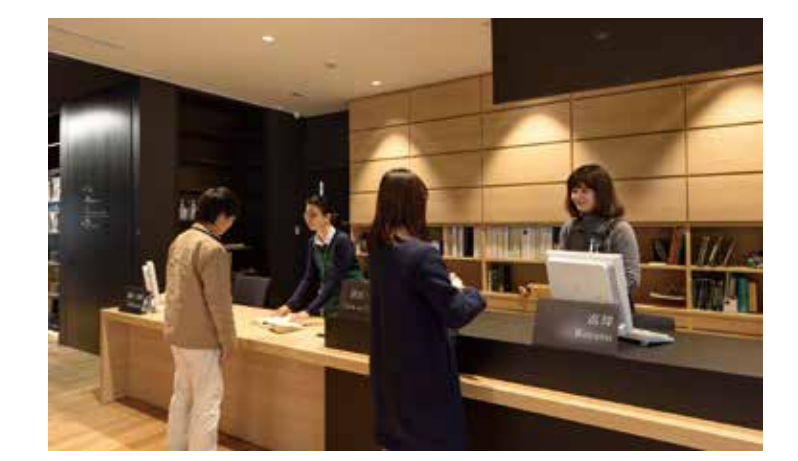

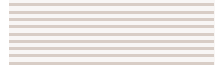

# 貸出・返却・更新・予約

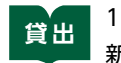

1階もしくは4階に設置している自動貸出機で貸出手続きをしてください。1階総合カウンターの貸出・更 新・予約窓口でも手続きができます。貸出には学生証が必要です。

# 🎴 貸出できる冊数と期間

| 利用者種別                  | 種類   | 冊数(合計)           | 貸出期間   |
|------------------------|------|------------------|--------|
| 学和学生                   | 通常   | 40冊              | 15日    |
| 于即于工                   | 教育実習 | 5冊               | 45⊟    |
| 大学院生                   | 通常   | 40冊              | 60日    |
| 法科大学院生                 | 通常   | 本館 40冊<br>分館 20冊 | 60日    |
| International Students | 通常   | 40books          | 15days |
| 特別利用者                  | 通常   | 10冊              | 15日    |

# 🌗 貸出ができない資料

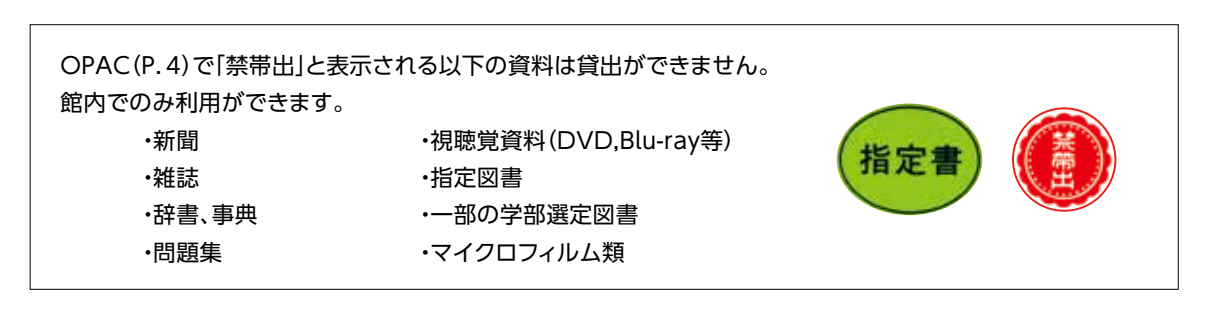

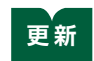

借りている資料は、予約が入っていなければ貸出期間を更新(延長)することができます。(回数制限あり)。 返却期限日までにMyOPAC(P.8)や自動貸出機、1階総合カウンター(P.1)の貸出・更新・予約窓口で手続 きをしてください。(自動貸出機、カウンターでの手続きには更新したい資料と学生証が必要です。)

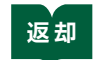

借りた資料は必ず1階総合カウンターの返却窓口で返却手続きをしてください。 手続きせず図書館の棚に直接資料を戻しても、返却手続きとはなりません。

 返却期限日を過ぎて返却した場合(延滞)、延滞日数と同じ期間、貸出を停止します。(最大15日間) また、場合により貸出停止に加え入館禁止等が課されることがあります。
 延滞している本がある場合、貸出や更新手続きはできません。

予約 借りたい資料が貸出中の場合、予約することができます。 MyOPAC、もしくは1階総合カウンターの貸出・更新・予約窓口で手続きをしてください。

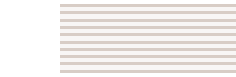

# 自動貸出機の利用方法

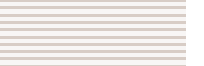

自動貸出機では資料の貸出手続きや、貸出の更新(延長)手続きができます。 利用には貸出や更新をしたい資料と学生証が必要です。

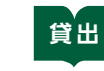

●学生証を自動貸出機の画面右側にあるリーダーにかざします。
 ●学生証は1秒以上しっかりとかざしてください。

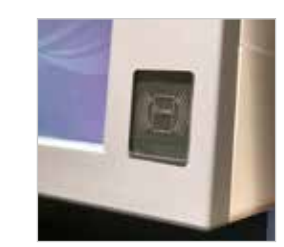

❷画面に表示されている「貸出」メニューをタッチします。

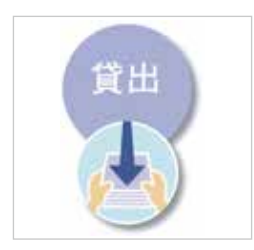

●画面の案内に従って借りたい資料を読み取り部に置きます。 背表紙を奥にして、バーコードを読み取らせます。

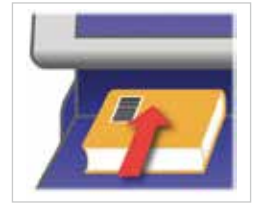

- ●続いて借りたい資料がある場合は、次の資料と入れ替えて③の 処理を行います。
- ●全て手続きが終了したら、画面の案内に従って『終了』メニューを タッチします。

●レシートが出てきますので、貸出手続きを行った資料に間違い ないかと返却期限日を必ず確認してください。

※レシートは資料を返却するまで必ず保管しておいてください。

❼学生証と資料を忘れずに回収して、手続きは完了です。

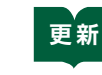

「貸出」メニューではなく「延長」メニューをタッチして 手続きを進めます。 その他の手続きの流れは貸出と同じです。 返却期限が間違いなく更新されていることを必ずレシートで 確認してください。

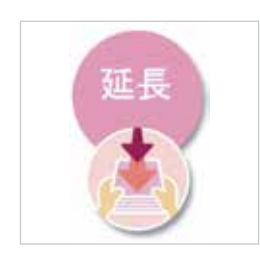

# OPA

OPAC (Online Public Access Catalog)の利用方法

OPAC(おーぱっく)とは、図書館にある資料の情報を検索するシステムのことです。 図書館には100万点を超える資料がありますので、目的の資料を探すにはまずOPACを利用しましょう!

**アクセス方法** 図書館ホームページ(P.15)▶『情報検索』メニューからアクセスできます。

# ┣ 資料の探し方

例題:『卒論執筆のためのWord活用術』というタイトルの本を探してみましょう。

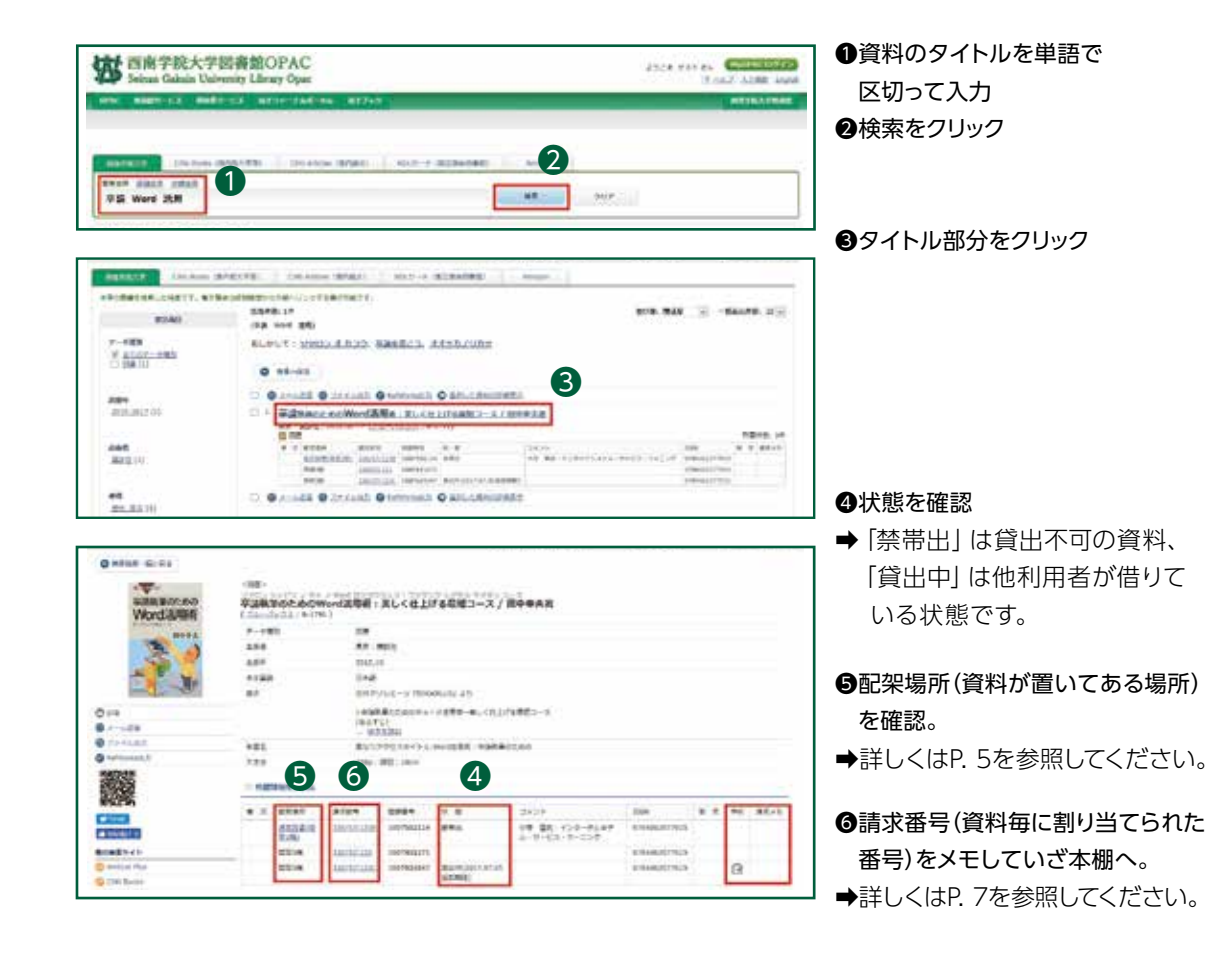

# 📮 探している資料が図書館にない

OPACで検索した結果、探している資料が西南学院大学図書館にないとわかった場合、 他図書館から資料を取り寄せることができます。詳しくは1階総合カウンター(P.1)にご相談ください。

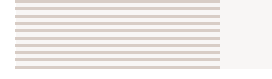

# 配架場所について

図書館の配架場所は、開架の他にいくつかのエリアに分かれています。

●各階吹き抜け内回り・外回り 1階から6階の吹き抜け周辺の書架です。内回りが吹き抜け側です。

#### ●電動集密書架

2階から6階の西側部分、電動の書架が設置してあるエリアです。

#### 🚯 電動集密書架の操作方法

・書架の両側にあるボタンを押すと、書架が動きます。

ボタンを押し続けている間書架が動き、ボタンを離すと止まります。

・各エリアの中央の書架はボタンが付いていない固定書架です。

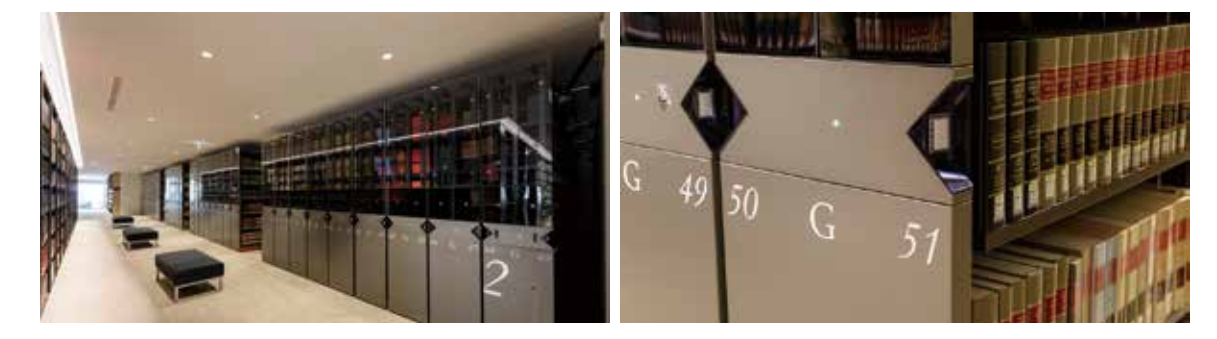

#### ●自動書庫

自動書庫とは資料の取り出し作業をシステムで行う巨大な書庫のことで、7階に設置しています。 利用者の皆さんは立ち入ることができないため、OPACから出庫請求を行います。

#### 🚯 自動書庫の利用の仕方

①OPACで資料を検索します。
 ②配架場所が『自動書庫』と表示されている資料には『出庫』ボタンが表示されます。
 ③「出庫』ボタンをクリックし、受取カウンターを選択します。
 ④希望した受取カウンターにお越しください。
 通常、出庫請求から5分程度でカウンターに到着します。

- 4階の自動書庫出納ステーションは平日9時から17時までしか利用できません。
- その他の時間の受取場所は、自動的に1階総合カウンター併設の出納ステーションとなります。
- ① 出庫請求が行えるのは館内プリントラボ (P. 17) に設置している端末のみです。

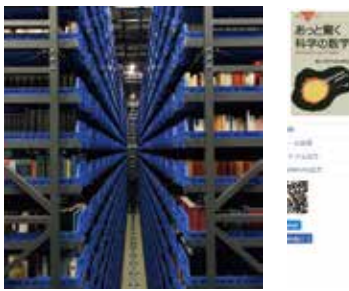

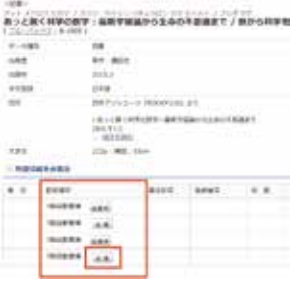

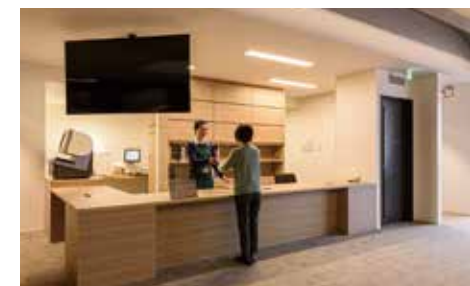

# 資料の探し方

OPAC(P.4)を使って検索した資料を、実際に本棚へ行き探してみましょう。

# ┣ 請求記号を見て本を探そう

OPACで調べた請求記号を見ると、図書館のどこにその資料が並んでいるのかがわかります。 例えば、今回探したい資料の請求記号は『930/26/1』【図1】です。 この請求記号は、資料に【図2】のようなシールを貼って表示しています。

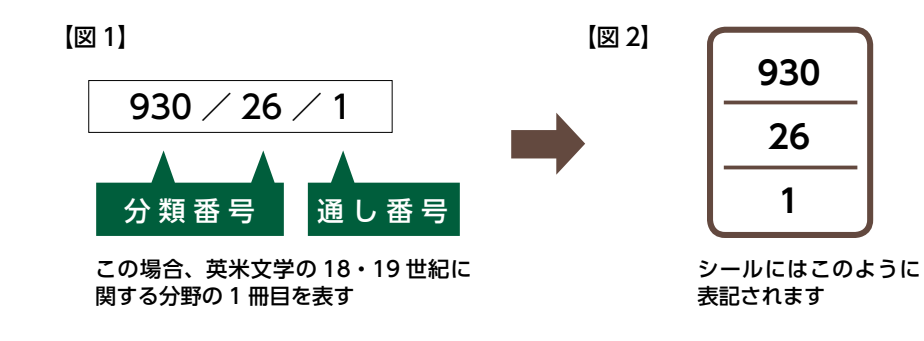

#### 分類番号(請求記号シールの上段と中段)

000~999までの数字を使って本に書かれている内容(分野)を表しています。【図1】の本の場合、930/26は 930.26のことで、英米文学(930)の18~19世紀に関する(0.26)分野を意味しています。

#### 通し番号(請求記号シールの下段)

同じ分類番号の本の中で、図書館に何冊目に所蔵されたかを表します。

図書館では、本を書いてある内容(分野)ごとにわけて棚に並べています。 各分野の棚は、大まかに以下のように分けて置かれています。

別置している資料もありますので、資料の所在はOPACで確認をしてください。

| 3   | 階  | 4   | 階   | 5   | 階     | 6   | 階   |
|-----|----|-----|-----|-----|-------|-----|-----|
| 000 | 総記 | 100 | 哲 学 | 300 | 社会科学  | 600 | 産業  |
|     |    | 200 | 歴史  | 400 | 自然科学  | 700 | 芸 術 |
|     |    |     |     | 500 | 技術·工学 | 800 | 言語  |
|     |    |     |     |     |       | 900 | 文 学 |

# ┣ 棚での本の探し方

●各棚についている表示板【図3】をみて、探している本の分類番号に当てはまる棚を見つけます。ここでは「930」の棚を探します。

❷棚の中では請求記号シールの番号が上昇順(アルファベットがあればABC順)に【図4】のように並んでいます。

❸棚に並んでいる本のシールの上段/中段を見て、930/26の本を探します。

❹930/26の中で、下段が1を探します。この場合は1なのですぐ見つかりますね。

もし下段が15なら、930/26の中で15番目あたりにあるはずです。

#### (図 3)

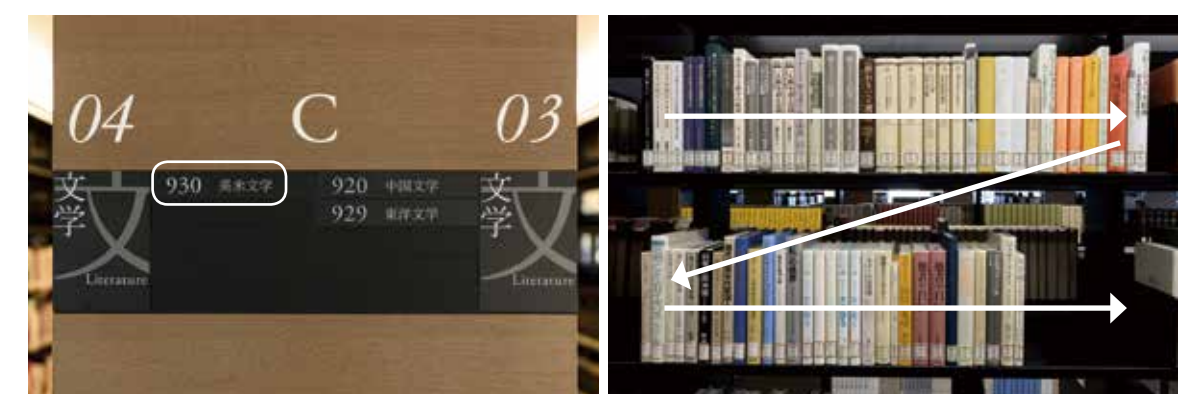

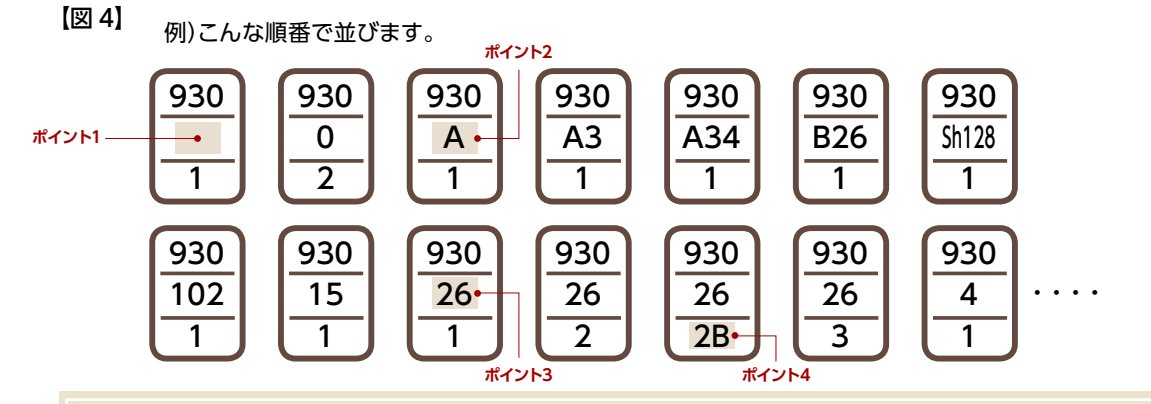

#### ポイント1:空欄は0

中段が空欄のものがあります。これは「0(ゼロ)」が表示してあるのと同じです。

**ポイント2:アルファベットもあります**(アルファベットは著者名のイニシャルを表しています。) 数字は上昇順。アルファベットは ABC 順に並んでいます。

**ポイント3:930 / 26 = 930.26** つまり…中段は26ではなく0.26です!

ポイント4:同じ本には同じ請求記号 + B

同じ本を2冊以上所蔵している場合は、下段の数字のあとにB, C, D…と続きます。

西南学院大学図書館OPAC

10月15-11月10A

ようこそMyOPA SERA ####U>HX## MyOPACE、インターキットLORAGE ##Y-A&218201

# MyOPAC

MyOPACは皆さん一人ひとり専用の個人ページです。

借りている資料の照会や予約状況の確認、貸出期間の更新(延長)、資料の予約、他大学図書館からの資料取り寄せの申し込みといったことができます。

| <b>アクセス方法</b><br>OPAC(P.4)トップ画面右上の【 <b>MyOPACログイン】</b> ボタン<br>またはSAINSポータル「図書館システム」の「 <b>MyOPAC」</b><br>➡SAINSのIDとパスワードを入力してログイン | MyOPACログイン<br>ADAMA English<br>西南字院大学賞書記 | 図書館システム<br>> 図書館HP<br>> 図書検索(OPAC)<br>> MyOPAC |
|----------------------------------------------------------------------------------------------------|------------------------------------------|------------------------------------------------|
|                                                                                                    |                                          | 機関リポジトリ                                        |

# P 借りている資料の確認

MyOPACへログイン後(ログインできていれば画面右上に氏名が表示されます)、 OPACトップ画面の「利用者サービス」メニューから「貸出・予約状況照会」を選択します。

| -    |                             | STREET, DOG                             | MERT CO                                                                           |                                                                                                    | -768 04                                              | \$2.7v1                                                                                     |                 |                                             |                                                             | ABTS        | ANNER  |
|------|-----------------------------|-----------------------------------------|-----------------------------------------------------------------------------------|----------------------------------------------------------------------------------------------------|------------------------------------------------------|---------------------------------------------------------------------------------------------|-----------------|---------------------------------------------|-------------------------------------------------------------|-------------|--------|
| =    | 8 · 7                       | A. ICR.                                 | #8-+633<br>5#87-#*<br>5#85-#*                                                     | ##<br>#2.4<br>#2.44%8                                                                                                    |                                                      |                                                                                             | Warea.          | 384                                         | 4×¥                                                         | 10.48       | (18781 |
| t:Si |                             |                                         | 68.23                                                                             |                                                                                                    | _                                                    | 18                                                                                          | R72878          |                                             |                                                             |             |        |
|      | 100<br>2040<br>1020<br>1020 | ALT.<br>Auraansa<br>ofilansa<br>NGC 188 | r.<br>14 ketile<br>15.ketile                                                      | ectralu<br>entra                                                                                                    | 1                                                    | aterenarca                                                                                  | Eiter-          |                                             |                                                             |             |        |
|      |                             | AND BOTH<br>OTHER COLOR<br>MICOLOGIC    | T.<br>LA MECHA                                                                    | estr.                                                                                                    | 0                                                    | 1                                                                                           | £128-           |                                             |                                                             | ¢.          |        |
|      | tide<br>toto                | antes<br>antes                          | enii I                                                                            | ectration<br>(ECT-                                                                                                    | 1                                                    | 1<br>                                                                                       | B125-           | ACCOUNT (                                   | ance 1                                                      | n<br>Humma  | 2      |
|      |                             |                                         | nni anti-in<br>mail a<br>mail a<br>Mail a                                         | ecitation<br>outro<br>ecitation<br>ist                                                                                                    | 0<br>839996 1<br>2017-6231                           | 1<br>1<br>1<br>1<br>1<br>1<br>1<br>1<br>1<br>1<br>1<br>1                                    | Billy-          | EX38                                        | anges 1<br>Jitylankiti                                      | n<br>NURM 3 | 2      |
|      |                             | antes<br>BART I<br>SUBJECT              | RANG DE DES DE DE DE DE DE DE DE DE DE DE DE DE DE                                | ectration<br>intervention<br>interven | 10. codwa<br>0<br>42.000 1<br>2017-02.0<br>2017-02.0 | Anternation of Antonio State                                                                | 思いたか。           | 2234<br>2234<br>2234                        | uner<br>Aller 3<br>Distantist<br>Distantist                 | n<br>Hanns  | 2      |
|      |                             |                                         | 27.<br>14. KBRCHA<br>19. ANDLAN<br>20. ANDLAN<br>20. ALAN<br>20. ALAN<br>20. ALAN | active of the second second se                                                                                                    | 10000000000000000000000000000000000000               | 1<br>1<br>1<br>1<br>1<br>1<br>1<br>1<br>1<br>1<br>1<br>1<br>1<br>1<br>1<br>1<br>1<br>1<br>1 | 81.5.5.<br>9442 | ASCRATS<br>EXCRA<br>EXCRA<br>EXCRA<br>EXCRA | сани<br>1880(н. 1)<br>2315(ненс)н<br>2345(нес)<br>2345(нес) | n<br>Hann S | 2      |

●借りている資料と各資料の返却期限日を確認できます。

❷貸出期間を更新したい場合は、更新したい資料の右側にある「延長」ボタンをクリックします。

●タブを切り替えることで、予約している資料の照会(予約状況照会)、これまでに借りた資料の一覧を確認(貸出・ 返却履歴)、資料の返却期限日の前日に図書館からお知らせのメールを受信するかを選択(メール送信設定)す ることができます。

# ┣ 資料の予約

OPACで資料を検索した際、状態が「貸出中」の資料は予約することができます。 貸出の準備ができたら図書館から連絡します。取置期間は1週間です。

# 🎴 図書館にない文献の取寄せ

OPACで検索した結果、探している資料が西南学院大学図書館にないとわかった場合、国内はもとより、世界中の大学図書館から資料を取り寄せることができます。サービスは次の2種類で、いずれもMyOPACから申込みできます。

a)文献複写取寄せ:本や雑誌のページをコピーしたものを郵送で取寄せます。

b)現物貸借:本を郵送で取寄せます。一定期間であれば貸出可能な場合もあります。

● 詳細については図書館ホームページ (P. 15) をご覧ください。

● その他、他図書館の訪問利用についてのご相談や購入希望も承ります。

MyOPACヘログイン後(ログインできていれば画面右上に氏名が表示されます)、OPACトップ画面の「利用者サービス」メニューから「文献複写・貸借申込み」を選択します。表示される注意事項よく読んだ上で、必要事項を入力し申込ボタンをクリックすれば申込み完了です。

#### ●申込み方法

「文献複写」か「現物貸借」を選択してください。

#### **2**巻号論文情報

文献複写か現物貸借によって必須入力事項が異なります。 その他の情報も、わかる範囲で詳細に入力してください。

#### ❸書名情報

書(誌)名は必須入力項目です。その他の情報も、わかる範囲で詳細に入力してください。

#### ❹支払料金を選択

このサービスは郵送料やコピー代 金等の実費を個人負担していただ きます。 私費を選択してください。

#### ●送付方法を選択

至急の取寄せであれば速達を選択す ることも可能です。(別途速達料金が かかります。)

#### ❻連絡方法の指定

資料が届き、提供できる準備が 整った段階で図書館から連絡しま す。その際の連絡先を指定してく ださい。

| 申込方法を決決してくださ      | eu.                   |
|-------------------|-----------------------|
| 中國方法              | ● 文刷電写 ○ 国均開拓         |
| 香马·油文信制           |                       |
| R.R.              | n                     |
| 常次                | 2011                  |
| 4-9               | 54 ~ 50               |
| 接写論文著哲/論語 💷       | 隆谷 美恵子ノ最佳の安定家、中に諸保するか |
|                   |                       |
| 26.94             |                       |
| NCED              |                       |
| ESSN.             | 53410107              |
| 2580M             |                       |
| ieen i            | 都不住同学会國民族政治           |
|                   |                       |
| 25,0012           |                       |
| 晋(法)6 <b>6</b> 33 | 8+015+                |
| 59-X              |                       |
| 支払料金を消除してくださ      | eu.                   |
| KMPR              | LR-                   |
| 通付方法を消釈してくだる      | έι.                   |
| ant.foa           | 1457 ·                |
| 連絡方法を指定してくださ      | έι.                   |
| *2-mail           | terefore teres        |
| ORM               |                       |
| CEAN              |                       |

申込後はMyOPACの「利用者サービス」の「文献複写・貸借申込み状況照会」から、資料が届いたかを確認する ことができます。(システム上に反映されるまで多少の時差があります。)

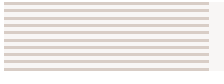

# 雑誌の利用方法

大学図書館で所蔵している雑誌は、大きく一般雑誌と学術雑誌の2種類に分かれます。それぞれ性質が違う雑誌で すので別フロアに配架しています。利用は館内のみですが、いずれも皆さんの学習や学生生活に役立つ雑誌ですの で、日々の情報収集に活用してください。

#### 一般雑誌コーナー(1階)

旅行や音楽、ファッションなど皆さんの学生生活に役立つ雑誌を 揃えています。保存期間は基本的に1年間です。雑誌タイトルの 五十音順で並べています。

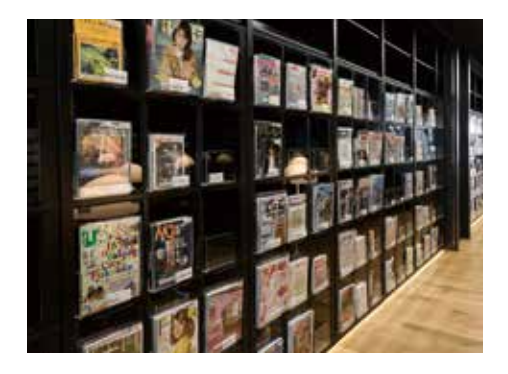

#### 学術雑誌コーナー(4階)

研究者が研究成果を発表する学術雑誌を置いています。多くは 研究領域ごとに発行されていて、その分野の最新の研究動向を 知ることができます。なかには、学会という研究者コミュニティか ら発行される学会誌といった、一般の書店では手にすることが少 ない資料もあります。保存期間は基本的に長期保存としています ので、かなり古い年代の雑誌もあります。発行されて直ぐの雑誌 は、分野ごとに雑誌タイトルの五十音・アルファベット順で並べて います。

#### ※ 雑誌のライフサイクル

雑誌は発行されてからどれだけ経ったかによって形態が変わります。発行されて直ぐのものはカレント、古いものを バックナンバーと呼んでいます。また、学術雑誌は基本的に長期間保存・利用するため、図書館では巻号や年度ごと に合冊して保存します。合冊したものを「製本雑誌」と呼びます。

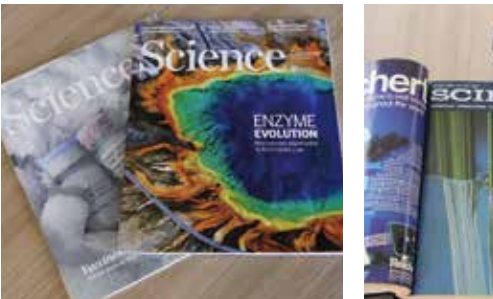

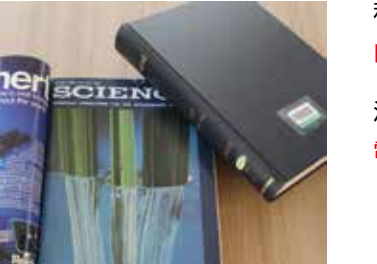

和雑誌バックナンバー: 自動書庫に保存しています。

洋雑誌バックナンバー: 電動集密書架に保存しています。

# 新聞の利用方法

新聞は、速報性が高く起こった出来事を時系列で知ることのできる資料です。図書館では、印刷版とデータベース (P.12)の2種類の媒体で提供しています。

#### ①印刷版

1階の新聞コーナーは最新約30日分を設置しています。 それ以前の新聞はカウンターで利用申込をしてください。

#### [国内紙]

朝日新聞、産経新聞、西日本新聞、西日本スポーツ、 日本経済新聞、毎日新聞、読売新聞 など [海外紙] The Japan Times、Financial Times、Le Monde、 人民日報、朝鮮日報 など

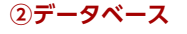

次の新聞記事をデータベースで利用することができます(P.12参照)。 当日の新聞記事もデータベースから見ることができます。 また、特定のテーマやキーワードで新聞記事を探すときに便利です。

朝日新聞、毎日新聞、読売新聞、日本経済新聞、日経 MJ、日刊工業新聞、西日本新聞、 The New York Times、The Times ほか

# 📮 過去の新聞の利用方法

図書館では、新聞を「印刷版(原紙)」「縮刷版」「マイクロフィルム」「データベース」の4つの形で提供しています。 主な新聞の提供可能な年代は図のとおりです。

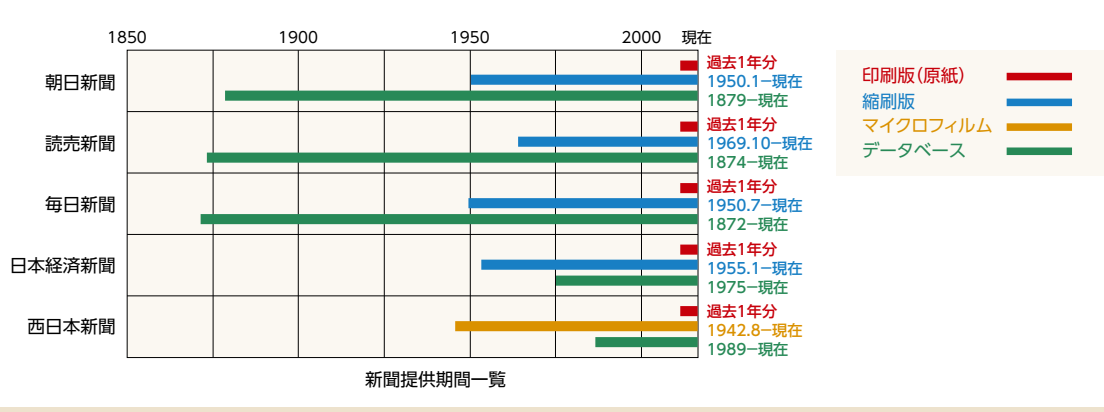

#### 用語説明

(A) 縮刷版:新聞を約4分の1の大きさにして本の形にしたもの。

(B) マイクロフィルム:新聞を縮刷撮影したフィルム。専用の読み取り機械を使って利用する。

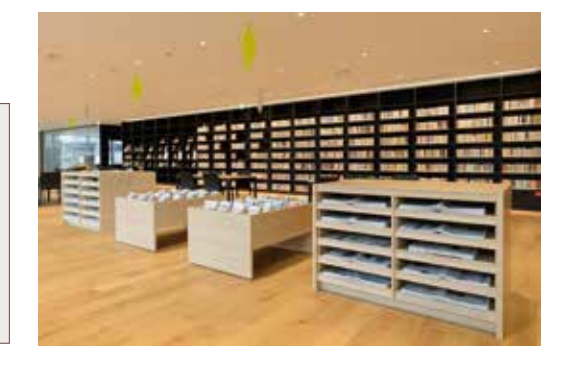

# 電子資料の利用方法

図書館には、本や雑誌といった紙の資料だけではなく、電子ブックやオンラインジャーナル、データベースといった 様々な電子資料を取り揃えています。

学術的な情報は、近年、電子媒体で流通することが増えています。大学で学ぶにあたって重要なツールです。 電子資料を活用することで、情報収集の幅が広がるだけでなく、効率的に情報収集ができます。 ぜひ学習・研究に利用してください。

#### ●データベース

データベースとは、情報を特定の方針で整理し、検索できるようにした資料です。 図書館では、新聞や雑誌記事、ニュース、論文、統計データ、人物情報等、様々な分野のデータベースを提供しています。どのデータベースを利用したら良いか迷う場合は、1階総合カウンターのレファレンス・サービス(P.15) でご相談ください。みなさんの学習・研究分野に合ったデータベースをご紹介します。

以下に、よく利用されている代表的なデータベースをご紹介します。

#### 【辞書・事典】

JapanKnowledge
 『日本大百科全書』『現代用語の基礎知識』など様々な事典をはじめ、
 多くのコンテンツの内容をオンラインで検索、閲覧することができます。

・Encyclopedia Britannica Online ブリタニカ大百科事典(日本語版もあります)を検索、閲覧することができます。

•OED:Oxford English Dictionary
 世界で最も権威があるとされる英語辞書OEDのオンライン版です。

#### 【新聞記事】

新聞各紙の記事を記事単位で検索し、閲覧できます。

・日経テレコン21

日本経済新聞、日経MJ、日経産業新聞、企業情報、人事情報 等

・聞蔵IIビジュアル

朝日新聞、AERA、週刊朝日

・ヨミダス歴史館

読売新聞

- ・毎日NEWSパック
- 毎日新聞
- •PAPYRUS

西日本新聞

•The Times

The New York Times

#### 【雑誌論文】

CiNii Articles

雑誌記事を記事単位で検索できます。本文が掲載されているものもあります。

MAGAZINE PLUS

一般紙も含め幅広く雑誌記事を検索できます。

・雑誌記事索引集成

明治から現代まで、幅広く雑誌記事を検索できます。

•日経BP記事検索サービス 日経BP社が発行する雑誌記事を検索、閲覧できます。 •東洋経済デジタルコンテンツライブラリー

『週刊東洋経済』『会社四季報』など、東洋経済新報社の情報誌を検索、閲覧できます。

#### 【法律·判例】

 ・Super法令Web 最新の法令はもちろん、過去法令も検索できます。
 ・LEX/DB 各種判例を、事件番号、判決日、裁判所等から検索できます。
 ・Westlaw Japan 判例、審決等、書籍・雑誌、文献情報、ニュース記事等を横断的・総合的に検索できます。

#### ●電子ブック(E-Book)

電子ブックは、オンラインで読むことができる図書です。 冊子の図書と同様に、OPAC(P.4)から探すことができます。 利用は、学内のネットワークからのアクセスが原則ですが、 提供元によってVPN等の学外からのアクセスが可能なものもあります。

#### ●電子ジャーナル(EJ, オンラインジャーナル)

電子ジャーナルは、インターネットを通じて提供されている雑誌です。 洋雑誌を中心に1万7千種類以上の雑誌があります。 電子ジャーナルポータルのページからアクセスしてください。

電子資料の利用にあたっては、図書館ホームページ (P.15) に掲載の「データベース等の利用における禁止事項」のほか、各出版社で定められた利用規則や条件を各社のホームページ等で確認し、遵守してください。

# ラーニングサポートエリア

#### 皆さんの「能動的な学習」をサポートする場です。

学部3年生以上の学生スタッフが、論文やレポートの書き方やまとめ方、資料の探し方、情報検索の仕方、発表やプレ ゼンの準備・練習等、「読む」「書く」「話す」「探す」力を伸ばすためのサポートを行います。

#### 【具体的なサポート例】

 レポートや論文の執筆相談

 効率の良い資料の探し方の相談

 情報検索ツールの紹介

 データベースの使い方の説明

 発表資料の作り方の相談

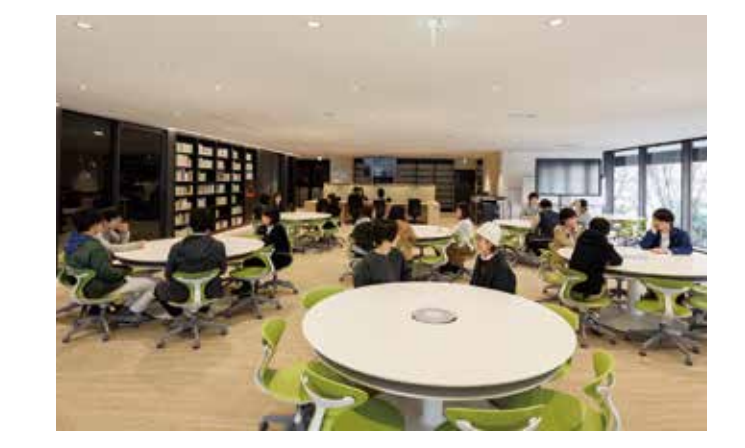

#### 【ラーニングサポートデスク】

ラーニングサポートエリアにあるカウンターです。 上記サポートの他、各種施設の予約や貸出備品の貸出受付も行っています。

#### 貸出備品:

ノート PC…50 台、
 iPad…35 台、
 電子黒板…2 台、
 プロジェクタ…2 台、
 ホワイトボード…2 台 他

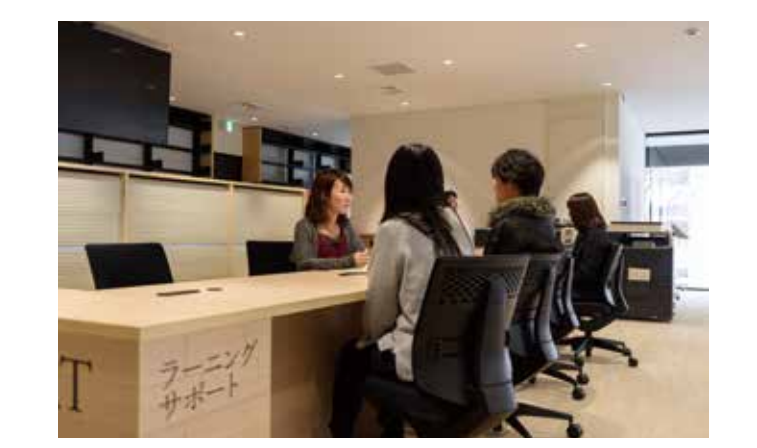

#### ※貸出備品については、図書館ホームページから予約をすることも可能です。

URL: https://opac.seinan-gu.ac.jp/library/

# レファレンス・サービス

授業の予習・復習や課題等を進める上でわからない点について、図書館の資料や機能を使って解決するサポートを 行います。1階総合カウンターで受付していますので、気軽に利用してください。

#### ○よくある質問

アクセスできます。

●蔵書検索

●機関リポジトリ

覧できます。

●データベース

●開館カレンダー

でOPAC検索ができます。

検索、アクセスすることができます。

1年間の開館日を確認することができます。

 ・探している資料の場所がわからない
 ・専門用語や特定のキーワードについて調べたいが、 どの資料を使えば良いかわからない
 ・課題のテーマに関連する資料があるか知りたい
 ・データベースの使い方がわからない

課題の答えそのものを教えるわけではありません。 調査を進めたり、自身で考えるための参考になる 資料やサービスについて情報を提供します。

ホームページの検索窓にキーワードを入力すること

本学所属の教員や大学院生の論文をオンラインで閲

西南学院大学図書館が契約しているデータベースを

図書館のホームページから様々な情報に

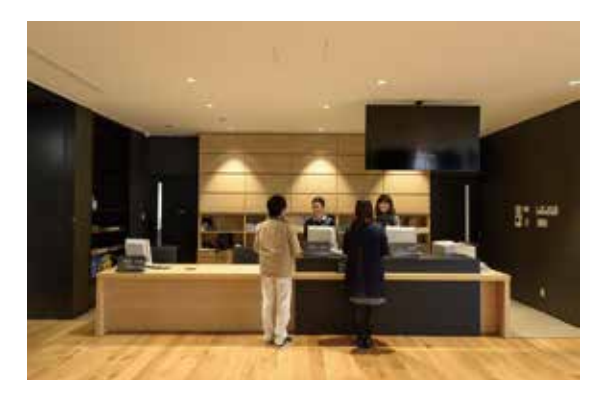

# 図書館ホームページ

#### .....

#### ●利用案内

図書館の利用についての基本的な内容をまとめてい ます。貸出冊数の上限や貸出期間についても確認で きます。

#### ●施設紹介

図書館の各施設について確認できます。本ガイドブッ クでもP.16~P.17で紹介しています。

#### ●学習·研究支援

図書館の資料の探し方や図書館にない資料の入手方 法について説明しています。

#### ●施設・設備の利用予約

グループ学習室の予約や貸出備品の申し込みをするための専用ページへのリンクがあります。

#### ●図書館館報・ガイドブック

図書館報やガイドブックをPDFで閲覧できます。

#### ●図書館SNS

図書館ではTwitterを中心に、公式SNSで最新の情報 や簡単な相談受付も行っています。気軽にメッセージ を送ってみてください。

Twitter https://twitter.com/seinan\_library

Instagram https://www.instagram.com/seinan\_library/ Facebook https://www.facebook.com/seinan.library/

# 施設紹介

図書館には資料だけではなく様々な施設・設備が用意されています。 皆さんに役立つ施設・設備ばかりですので、ぜひ使いこなしてください。

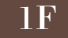

#### 【プレゼンテーションエリア】

プレゼンテーションエリアは、「自由な発表の場」として、ゼミやサークル での発表、就職活動のプレゼン練習等、様々な用途で利用できます。利 用については事前予約無でも利用可能ですが、予約者の利用を優先しま す。事前予約を希望される場合は、1階総合カウンターもしくは2階ラー ニングサポートデスクにて手続きしてください。

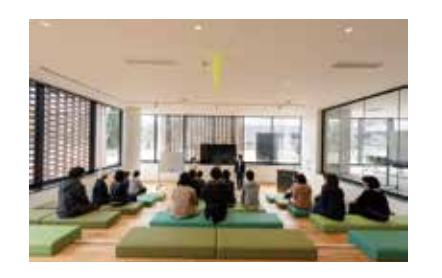

#### $2\mathrm{F}$

## 【グループ学習室】

可動式の机や電子黒板、ホワイトボードを使用できるグループ用の学習 室です。利用は原則として1日1回3時間までです。クラス・ゼミ等で図書 館資料を活用しながら学習や研究を行なうための部屋です。授業等での 定期的な使用はできません。

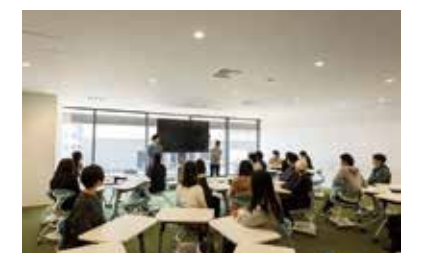

| 第1,8グループ学習室      | 30名収容 | 電子黒板有 |  |
|------------------|-------|-------|--|
| 第2,3,4,5グループ学習室  | 15名収容 | 電子黒板有 |  |
| 第6.7.9.10グループ学習室 | 8名収容  | 電子黒板無 |  |

#### 予約方法

図書館ホームページ(P.15)から予約手続きを行ってください。予約完了後、予約した部屋入口横のカード リーダに予約者の学生証、教職員証をかざすことで開錠可能です。開錠は予約時間の10分前からできるよう になります。※グループ学習室の扉はオートロックです。一時退室の際は予約者の学生証、教職員証を必ず携帯してください。

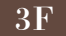

#### 【視聴ブース】

CDやDVD、Blu-ray等の視聴覚資料は3階の視聴ブースで視聴できます。 資料は視聴ブース内の書架に配架していますので、自由に取り出して視聴することが可能です。

各ブースに設置しているカードリーダに学生証・教職員証をかざし、利用 時間を選択することで、自動で各機器の電源がつきます。利用時間を延長 したい場合は再度カードリーダに学生証・教職員証をかざし、延長時間を 選択してください。利用終了後は必ず各機器の電源を切ってから退室し てください。

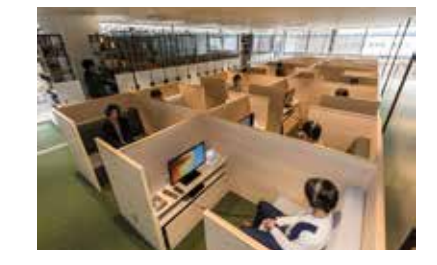

#### 3F

#### 【国際機関資料室】

国際機関資料室は図書館内に設置されており、国連寄託図書館・EU情報センター・OECD協力資料館・国際協力プ ラザコーナーからなります。国連寄託図書館は日本で14箇所に設置されおり、私立大学では本学と日本大学、中央 大学の3館です。EU情報センターは全国で19箇所(国立国会図書館と18の大学)に設置されており、九州では本学 のみです。

この資料室には国連やEUなどが発行する原資料(主に英語)が逐次 届けられており、1999(平成11)年に設置された国際協力プラザコー ナーでは、ODA、NGOなど国際協力に関する資料(主に日本語)を閲 覧することができます。これらの資料は本学の学生や研究者ばかりでな く、広く一般の方にも公開しています。

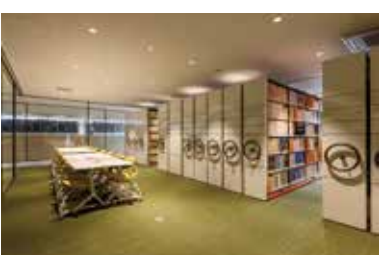

マイクロフィルム、マイクロフィッシュを6階のマイクロ書庫にまとめて保存しています。 これらはマイクロ書庫内の専用端末にて閲覧可能です。

## 6F

6F

【貴重書庫】

【マイクロ書庫】

世の中に出回っている数が少ない資料や、歴史の古い資料等、稀少な資料を貴重書として所蔵しています。貴重書を閲覧したい場合は1階総合 カウンターまで申し出てください。

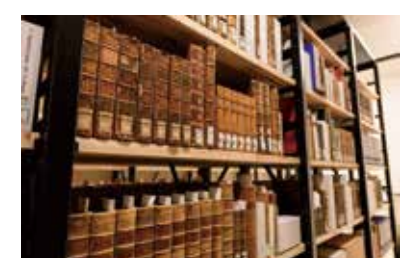

1~6F

#### 【プリントラボ】

各階にプリントラボを設置しています。プリントラボにはOPAC検索用端末2台(デスクトップ型、タッチパネル型)と コピー機1台があります。コピーは1枚10円です。図書館では、「申込用紙」に必要事項を記入し、申込用紙に記載さ れている注意事項を遵守してコピーを行ってください。

● コピーにはコピーカードの購入が必要です。(1階プリントラボに販売機有。300円、500円、1000円)

#### 3∼6F

【休憩スペース (3 階~6 階)】

携帯電話・スマートフォンでの通話や飲食(軽食のみ)が可能です。 3階と5階には自動販売機を設置しています。

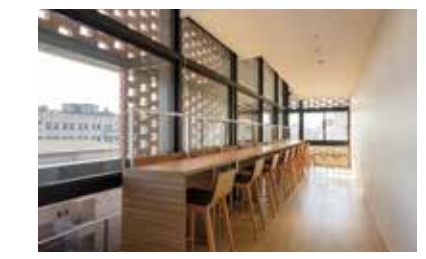

その他、1階にはセーフティボックスやコインロッカーも用意しています。

# ● 利用上のルール

- □ 4~6階(サイレントゾーン)ではお静かに。
- 飲食やスマートフォン等での通話は休憩スペースで。
- □ 盗難注意!席を立つときは貴重品を必ず携帯しましょう。
- 🌇 資料の切り取り、書き込み、汚損は厳禁です。
- 🔲 借りた本は必ず返却期限までに返却してください。

# ● 開館時間

| 区分    曜日  | 月~金          | ±            | 日·祝日          |
|-----------|--------------|--------------|---------------|
| 授業期間      | <u> </u>     | 9:00 - 20:00 |               |
| 定期試験中     | 8.30 - 22.00 | 9:00 - 22:00 | 13:00 - 20:00 |
| 夏·冬·春季休暇中 | 9:00 -       |              |               |

# ● 休館日

- ●創立記念日(5月15日)
- ●8月10日-8月16日
- ●キリスト降誕祭(12月25日)
- ●年末・年始(12月28日-1月5日)
- ●大学入試センター試験期間(1月12日-14日)
- ●本学入試期間(2月5日-9日)

●大学祭期間の土・日(11月18日・19日) ●その他、特に定める日

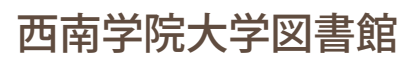

https://opac.seinan-gu.ac.jp/library/ 西南学院大学図書館 TEL:092-823-3426 (カウンター: 823-3404) FAX:092-823-3480 E-mail:lib-jm@seinan-gu.ac.jp

2017年4月発行